# 電子メールの設定(OutLook2016)

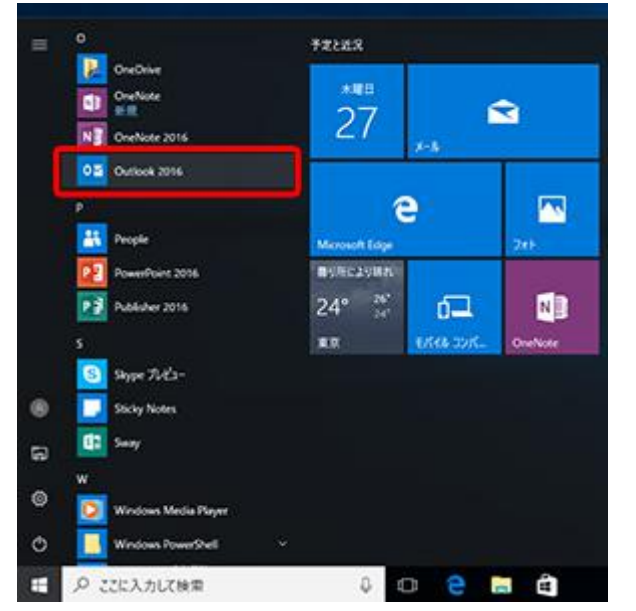

1 「Microsoft Outlook 2016」を起動します。

2 「Outlook 2016 へようこそ」、もしくは「Outlook へようこそ」画面が表示されます。

< 戻る(B) 次へ(N) > キャンセル

■「Outlook 2016 へようこそ」画面が表示された場合はこちら Microsoft Outlook 2016 へようこそ Outlook 2016 へようこそ Outlook は、メール、予定表、連絡先、タスクの管理に役立つ強力な機能を備えています。 使ってみましょう。次のステップでは、電子メール アカウントを追加します。

■「Outlook へようこそ」画面が表示された場合は<u>こちら</u>

| 1       | JULIOUK NAJE ( | -      |
|---------|----------------|--------|
| (-), 25 | レスを人力してアカワントを進 | 当加します. |
|         |                | _      |
|         | 詳細オプション マ      |        |
|         |                |        |
|         | 接続             |        |

#### 3 右下の「次へ」をクリックします。

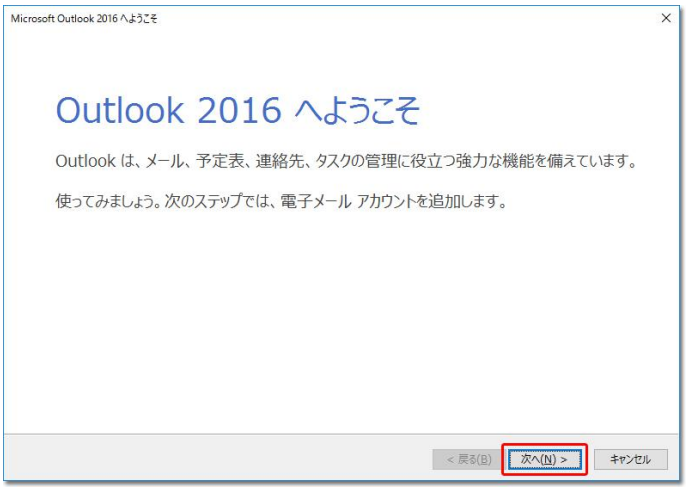

## 4 「電子メール アカウントの追加」画面が表示されます。

「はい」にチェックを入れて、右下の「次へ」をクリックします。

| Microsoft Outlook アカウントの設定                                                                                                    | ×                               |
|----------------------------------------------------------------------------------------------------|---------------------------------|
| 電子メール アカウントの追加                                                                                                    | 芯                               |
| Outlook を使って、所属している組織の Microsoft Exchange Server や、Microsoft Office 365 に含まれ<br>などの電子メール アカウントに接続します。POP、IMAP、Exchange ActiveSync のアカウントにも接続できます<br>電子メール アカウントに接続するように Outlook を設定しますか? | 1る Exchange Online のアカウント<br>「。 |
| $\textcircled{($U(X)$)} \bigcirc UUVR(Q)$                                                                                                    |                                 |
|                                                                                                    |                                 |
| r                                                                                                    |                                 |

5 「自動アカウント セットアップ」画面が表示されます。

「自分で電子メールやその他のサービスを使うための設定をする(手動設定)」にチェックを入れて、右下の「次へ」をクリックします。

| 電子メール アカウント(A)     |                           |                  |  |
|--------------------|---------------------------|------------------|--|
| 名前(Y):             |                           |                  |  |
|                    | 例: Daiki Matsumoto        |                  |  |
| 電子メール アドレス(E):     |                           |                  |  |
|                    | 例: daiki@contoso.com      |                  |  |
| パスワード( <u>P</u> ): |                           |                  |  |
| パスワードの確認入力(工):     |                           |                  |  |
|                    | インターネット サービス プロバイダーから提供され | たパスワードを入力してください。 |  |
| 自分で電子メールやその他の      | サービスを使うための設定をする (手動設定)(M  |                  |  |
|                    |                           |                  |  |
|                    |                           |                  |  |
|                    |                           |                  |  |

# 6 「アカウント タイプの選択」画面が表示されます。

## 「POP または IMAP」にチェックを入れて、右下の「次へ」をクリックします。

| アカウントの追加                                                                                                    | ×                        |
|----------------------------------------------------------------------------------------------------|--------------------------|
| アカウントタイプの選択                                                                                                    | ×.                       |
| <ul> <li>Office 365(E)</li> <li>Office 365 アカウントの目動設定</li> <li>メール アドレス(E):</li> <li>例: daiki@contoso.com</li> </ul> |                          |
| <ul> <li>POP または IMAP(P)</li> <li>POP または IMAP 電子メール アカウントの詳細設定</li> </ul>                                           |                          |
| <ul> <li>Exchange ActiveSync(A)</li> <li>Exchange ActiveSync を使用するサービスの詳細設定</li> </ul>                               |                          |
|                                                                                                    |                          |
|                                                                                                    |                          |
|                                                                                                    |                          |
|                                                                                                    | < 1=0(B) (M/(M) > +17/0) |

# 7 「POP と IMAP のアカウント設定」画面が表示されます。

次の各項目を入力の上、[詳細設定]をクリックします。

| 名前(Y): アカウントをテストして、入力内容が正しいかどうかを確認する。<br>電子メール アドレス(E): アカウントをテストして、入力内容が正しいかどうかを確認する。<br>します。 アカウント設定のテスト(I)<br>アカウントの種類( <u>A</u> ): POP3 Y<br>受信メール サーバー(I): [S]<br>送信メール サーバー (SMTP)(Q): [MILW System - 50の配信先: | ることをお勧め        |
|----------------------------------------------------------------------------------------------------|----------------|
| サーバー情報     アカウント設定のテスト(工)       アカウントの種類(Δ):     POP3       受信メール サーバー(I):     「(次へ) をクリックしたらアカウント設定を自動的にテスト<br>(S)       送信メール サーバー (SMTP)(Q):     新しいメッセージの配信先:                                                   |                |
| アカウントの種類(Δ): POP3 [次へ] をクリックしたらアカウント設定を自動的にテスト<br>受信メール サーバー(I): [ジ]<br>送信メール サーバー (SMTP)(Q): 新しいメッセージの配信先:                                                                                                    |                |
| 受信メール サーバー(1):<br>送信メール サーバー (SMTP)( <u>Q</u> ):<br>新しいメッセージの配信先:                                                                                                    | トする            |
| 送信メール サーバー (SMTP)( <u>O</u> ): 新しいメッセージの配信先:                                                                                                    |                |
|                                                                                                    |                |
| メールサーバーへのログオン情報 ③ 新しい Outlook データ ファイル(W)                                                                                                    |                |
| アカウント名(U): 〇既存の Outlook データ ファイル(X)                                                                                                    |                |
| パスワード(性): ********                                                                                                    | 参照( <u>5</u> ) |
| パスワードを保存する( <u>R</u> )                                                                                                    |                |
|                                                                                                    |                |

| 名前 ※必須                      | 任意の名前を人力(メールの差出人として表示されます)              |
|-----------------------------|-----------------------------------------|
| 電子メールアドレス ※ <mark>必須</mark> | 「 <b>メールアドレス</b> 」を入力                   |
| アカウントの種類 <mark>※必須</mark>   | POP3                                    |
| 受信メールサーバー ※ <mark>必須</mark> | メールアカウント一覧の 受信メール(POP3)を入力              |
| 送信メールサーバー(SMTP)             |                                         |
| ※ <mark>必須</mark>           | メールアカウノト <sup>一</sup> 見の 送信メール(SMIP)を入力 |
| アカウント名 ※ <mark>必須</mark>    | 「 <b>メールアドレス</b> 」を入力                   |
| パスワード ※ <mark>必須</mark>     | メールアカウント一覧に記載の「パスワード」を入力                |
| パフロードを但ちすて                  | パスワードを保存しておきたい場合はチェックする。                |
| ハスワートを休仔9 る                 | ※チェックをすると、送受信の度にパスワードを入力する必要がなくなります。    |

8 「送信サーバー」タブをクリックします。

| インターネット電子メール設定                          | Ē                                  | ×  |
|-----------------------------------------|------------------------------------|----|
| 全般 送信サーバー                               | 詳細設定                               |    |
| ☑送信サ−バ− (SMTF)                          | ?)は認証が必要( <u>0)</u>                |    |
| ● 受信メール サーバ                             | ーと同じ設定を使用する( <u>U</u> )            |    |
| 〇次のアカウントとパ                              | スワードでログオンする( <u>L)</u>             |    |
| アカウント名(N):                              |                                    |    |
| パスワード( <u>P</u> ):                      |                                    |    |
| (1) (1) (1) (1) (1) (1) (1) (1) (1) (1) |                                    |    |
| □ セキュリティで4                              | 呆護されたパスワード認証 (SPA) に対応( <u>Q</u> ) |    |
| ○ メールを送信する                              | 前に受信メール サーバーにログオンする( <u>I</u> )    |    |
|                                         | OK キャン                             | セル |

| 送信サーバー(SMTP)は認証が必要  | チェックする   |
|---------------------|----------|
| ※ <b>必須</b>         | ノエジン 9 G |
| 受信メールサーバーと同じ設定を使用する | *`.(_*Z  |
| ※ <b>必須</b>         | インに 9 る  |

9 「詳細設定」タブをクリックします。

| (ンターネット電子メール設定                                                                                                    | ×                    |
|----------------------------------------------------------------------------------------------------|----------------------|
| 全般 送信サーバー 詳細設定                                                                                                    |                      |
| サーバーのポート番号                                                                                                    |                      |
| 受信サーバー (POP3)(I): 110 標準設定(D)                                                                                                    |                      |
| □ このサーバーでは暗号化された接続 (SSL/TLS)                                                                                                    | が必要(E)               |
| 送信サーバー (SMTP)( <u>O</u> ): 587                                                                                                    |                      |
| 使用する暗号化接続の種類( <u>C</u> ): SSL/TLS                                                                                                    | $\sim$               |
| サーバーのタイムアウト(T)                                                                                                    |                      |
| 短い • 長い1分                                                                                                    |                      |
|                                                                                                    | <u> </u>             |
| ビサーバーにメッセージのコピーを置く(L)     「オサーバーにメッセージのコピーを置く(L)     「オサーバーもいた割除する(P)     「オサーバーを消除する(P)     「オサーバーにメッセージのコピーを置く(L)     「オサーバーにメッセージのコピーを置く(L)     「オサーバーン・コード・ローン・コード・ローン・コード・ローン・コーン・コーン・コーン・コーン・コーン・コーン・コーン・コーン・コーン・コ |                      |
|                                                                                                    | 22世纪(M)              |
|                                                                                                    | ( <u>m</u> ), אוואכי |
|                                                                                                    |                      |
|                                                                                                    |                      |
|                                                                                                    |                      |
|                                                                                                    |                      |
|                                                                                                    |                      |
| <b></b>                                                                                                    |                      |
|                                                                                                    | OK キャンセル             |

| 受信サーバー(POP3)                  | 110                           |  |
|-------------------------------|-------------------------------|--|
| ※ <b>必須</b>                   | 110                           |  |
| このサーバーは暗号化された接続               |                               |  |
| (SSL)が必要                      |                               |  |
| 送信サーバー(SMTP) <mark>※必須</mark> | 587                           |  |
| 使用する暗号化接続の種類                  | なし                            |  |
| サーバーにメッセージのコピーを               | 必要に応じチェックする                   |  |
| リーハーにスッピーンのコヒーを               | ※チェックすると受信済みメールもサーバ上から削除されず残り |  |
|                               | ます。                           |  |
| サーバーから削砕する                    | 「何日後にサーバーから削除をするか」の日数を指定します。  |  |
| りー ノー ノー クー                   | 長期休業を考慮し、10日くらいの設定がお勧めです。     |  |

・[OK]をクリックします。

10 「POP と IMAP のアカウント設定」画面に戻ります。「次へ」をクリックします。

| ユーザー情報                                     |                     | アカウント設定のテスト                                        |
|--------------------------------------------|---------------------|----------------------------------------------------|
| 名前( <u>Y</u> ):<br>電子メール アドレス( <u>E</u> ): |                     | アカウントをテストして、入力内容が正しいかどうかを確認することをお勧め<br>します。        |
| サーバー情報                                     |                     | アカウント設定のテスト(工)                                     |
| アカウントの種類( <u>A</u> ):                      | POP3                |                                                    |
| 受信メール サーバー( <u>I</u> ):                    |                     | □ [次へ] をクリックしたらアカウント設定を自動的にテストする (S)               |
| 送信メール サーバー (SMTP)( <u>O</u> ):             |                     | 新しいメッセージの配信先:                                      |
| メール サーバーへのログオン情報                           |                     | <ul> <li>新しい Outlook データ ファイル(<u>W</u>)</li> </ul> |
| アカウント名(U):                                 |                     | ○ 既存の Outlook データ ファイル(X)                          |
| パスワード(P):                                  | ******              | 参照(5)                                              |
| ロパス                                        | ノードを保存する(R)         |                                                    |
|                                            | 詳まれたパフロード認証 (SDA) に | Mitsu .                                            |
| ている場合には、チェック ボックスを                         | オンにしてください(Q)        | ======================================             |

### 11 入力された設定内容でテストが行われます。

#### 完了しましたら、「閉じる」をクリックします。

|                                             |                                                                     | ×                              |
|---------------------------------------------|---------------------------------------------------------------------|--------------------------------|
| テストアカウント設定                                  |                                                                     | *                              |
| すべてのテストが完了しました                              | こ。[閉じる] をクリックして続行してください。                                            | 中止(S) 人                        |
|                                             |                                                                     | 閉じる(C)                         |
| タスク エラー                                     |                                                                     | いっていたい いいどうかを確認することをお勧め        |
| タスク                                         | 状況                                                                  |                                |
| ✓ 受信メール サーバー ✓ テスト電子メール メッ*                 | (POP3) へのログオン     完了       セージの送信     完了                            |                                |
|                                             |                                                                     | カウント設定を自動的にテストする               |
|                                             |                                                                     |                                |
| איפטעא-א-ע אריע                             | プ1月報 (2)1月報                                                         | $\mathcal{P}_{\mathcal{F}}(W)$ |
| アカウント名(U):                                  |                                                                     | )既存の Outlook テータ JPAIN(X)      |
|                                             | ******                                                              | 参照(S)                          |
| パスワード(P):                                   |                                                                     |                                |
| パスワード(P):                                   | □ パスワードを保存する(R)                                                     |                                |
| パスワード(P):                                   | □パスワードを保存する(R) リティで保護されたパスワード認証 (SPA) に対応し                          |                                |
| パスワード(P):<br>レメールサーバーがセキュ<br>ている場合には、チェック   | ☑ パスワードを保存する(R)<br>リティで保護されたパスワード認証 (SPA) に対応し<br>ボックスをオンにしてください(Q) | 詳細設定(M)                        |
| パスワード(P):<br>ンール サーバーがセキュー<br>ている場合には、チェック  | ☑パスワードを保存する(R) リティで保護されたパスワード認証 (SPA) に対応し<br>ボックスをオンにしてください(Q)     | 詳細設定(M)                        |
| パスワード(P):<br>コメール サーバーがセキュー<br>ている場合には、チェック | ☑パスワードを保存する(R)<br>リティで保護されたパスワード認証 (SPA) に対応し<br>ポックスをオンにしてください(Q)  | 詳細設定(M)                        |
| パスワード(P):                                   | ☑パスワードを保存する(R)<br>リティで保護されたパスワード認証 (SPA) に対応し<br>ボックスをオンにしてください(Q)  | 詳細設定(M)                        |

### ご注意

テストが完了しなかった場合は、各設定項目が正しく入力設定されているか、再確認を行ってください。

12「すべて完了しました」画面が表示されます。

「Outlook Mobile をスマートフォンにも設定する」のチェック OFF してから、「完了」をクリックしてください。 スマートフォン用の設定画面が開いてしまった場合は、「×」ボタンで閉じてください。

| アカウントの追加                                   | ×                      |
|--------------------------------------------|------------------------|
|                                            |                        |
| すべて元子しました                                  |                        |
| アカウントのセットアップに必要な情報がすべて入力されました。             |                        |
|                                            |                        |
|                                            |                        |
|                                            |                        |
|                                            |                        |
|                                            |                        |
| □Outlook Mobile をスマートフォンにも設定する( <u>S</u> ) | 別のアカウントの追加( <u>A</u> ) |
|                                            |                        |
|                                            |                        |
| <                                          | 戻ā(B) <b>完</b> 了       |
|                                            |                        |

これで設定は完了です。

続いてこちらからメールの送受信を確認します。

# メールアドレスを追加設定する

1 「Microsoft Outlook 2016」を起動します。

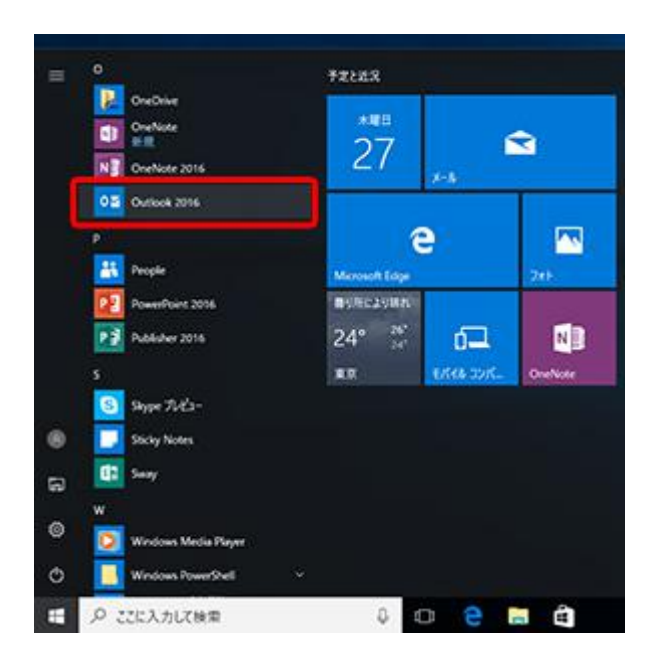

2 「Outlook へようこそ」が表示されます。

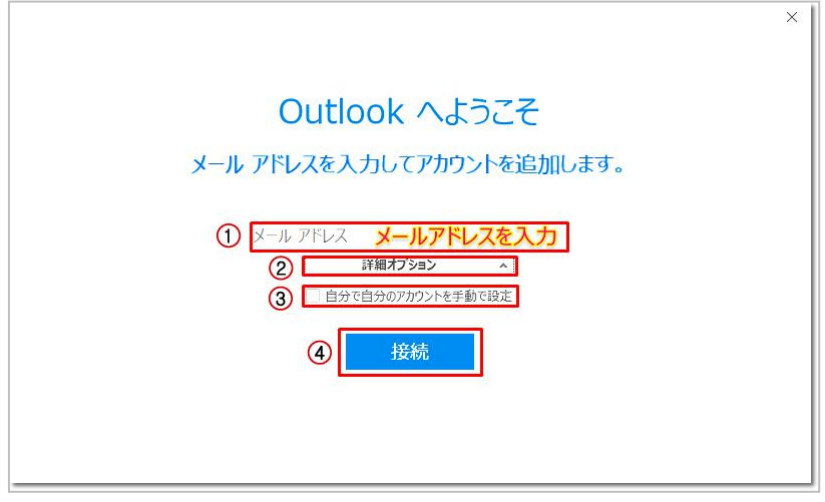

- ① メールアドレスを入力
- ②「詳細オプション」クリック
- ③「自分で自分のアカウントを手動で設定」にチェック ON
- ④「接続」をクリックします。

3 準備画面が表示されますので、少々お待ちください。

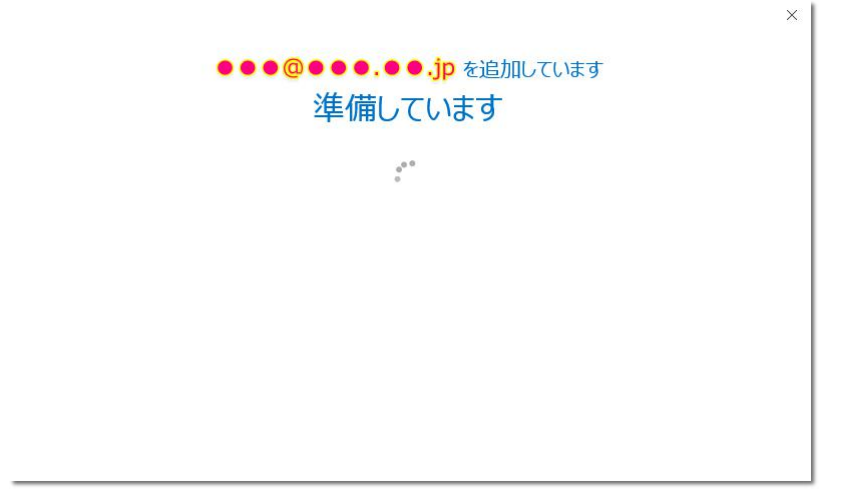

4 「アカウントの種類を選択」が表示されますので、「POP」をクリックします。

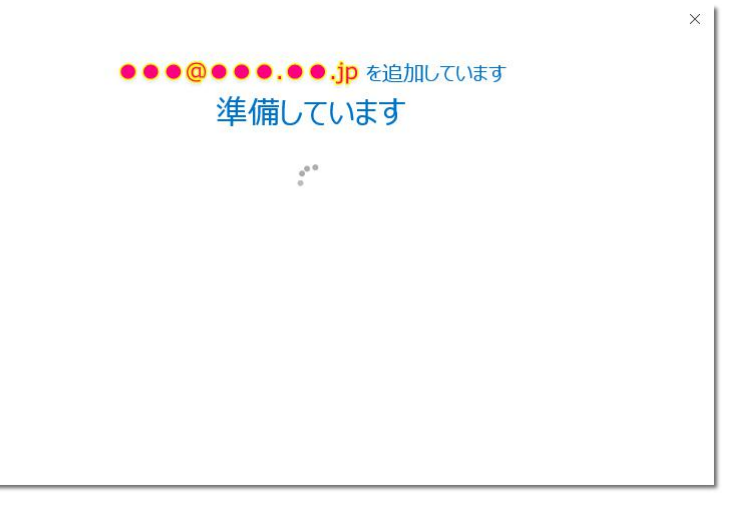

5 「POP アカウントの設定」が表示されます。次の各項目を入力の上、「接続(または)次へ」をクリックします。 サーバーやポートの自動検出は的確でないため、ご利用メールアドレスにあわせて手入力を行ってください。

| e POF                         | <b>・アカウントの設定 ●●●(</b><br>( <u>別のユーザー)</u> | × ×                             |  |  |
|-------------------------------|-------------------------------------------|---------------------------------|--|--|
| 受信メール                         |                                           |                                 |  |  |
| サーバー                          | ボー<br>バーアドローテルナヤカた接往 (cci /Ti c) が必要      |                                 |  |  |
| □ ±==15                       | ティで保護されたパスワード認証 (SPA) でのログオ               | が必要                             |  |  |
| 送信メール                         |                                           |                                 |  |  |
| サーバー 暗号化方法                    | £ SSL/TLS ▼                               |                                 |  |  |
| □ セキュリ                        | ティで保護されたパスワード認証 (SPA) でのログオ               | が必要                             |  |  |
| メッセージ配付                       | 信<br>データ ファイルを使用                          | 参照                              |  |  |
|                               | 按結                                        |                                 |  |  |
|                               | 近初记                                       |                                 |  |  |
| 受信メールサーバー ※ <mark>必須</mark>   |                                           | メールアカウント一覧の 受信メール(POP3)を入力      |  |  |
|                               |                                           | ポート: 110                        |  |  |
| このサーバーは                       | 音号化された接続                                  | 続                               |  |  |
| (SSL)が必要                      |                                           | チェックしない<br>                     |  |  |
| セキュリティで保護されたパスワー              |                                           |                                 |  |  |
| ド認証(SPA)でのログオンが必要             |                                           | チェックしない<br>                     |  |  |
| 送信サーバー(SMTP)※ <mark>必須</mark> |                                           | メールアカウント一覧の 送信メール(SMTP)を入力      |  |  |
|                               |                                           | ポート: 587                        |  |  |
| 暗号化接続の種類                      | <b>(</b>                                  | なし                              |  |  |
| セキュリティで保                      | 護されたパスワー                                  |                                 |  |  |
| ド認証(SPA)で                     | のログオンが必要                                  | チェックしない<br>要                    |  |  |
| サーバーにメッセージのコピーを<br>置く         |                                           | 必要に応じチェックする                     |  |  |
|                               |                                           | ※チェックすると受信済みメールもサーバ上から削除されず残り   |  |  |
|                               |                                           | ます。                             |  |  |
| サーバーから削除する                    |                                           | 「何日後にサーバーから削除をするか」の日数を指定します。    |  |  |
|                               |                                           | <br>  長期休業を考慮し、10日くらいの設定がお勧めです。 |  |  |
|                               |                                           |                                 |  |  |

既存のデータファイルを使用 ご利用に合わせて設定します。

6 メールアドレスのパスワードを入力して「接続」をクリックしてください。

パスワード設定するメールアドレスのパスワードを入力

| ¢ | ×                          |
|---|----------------------------|
|   | ●●●@●●●.●●.jp のパスワードを入力します |
|   | 接続                         |
|   |                            |

注意 下図の画面が出る場合は、ユーザー名の「メールアドレス」、「パスワード」を両方入力。 「パスワードをパスワード一覧に保存する」にチェックを入れて「OK」をクリックしてください。

| イソターネット電子メール・<br>次のサーバーのアカウント名とパスワードを入力し<br>サーバー<br>ユーザー名(U):<br>パスワード(P):<br>□パスワードをパスワード一覧に保存する(S) | ×<br>//221/1. |
|----------------------------------------------------------------------------------------------------|---------------|
|----------------------------------------------------------------------------------------------------|---------------|

### 7 完了画面が表示されます。

「Outlook Mobileをスマートフォンにも設定する」のチェック OFF してから、「OK」をクリックしてください。 スマートフォン用の設定画面が開いてしまった場合は、「×」ボタンで閉じてください。

## メールの送受信を確認する

1 「新しい電子メール」をクリックします。

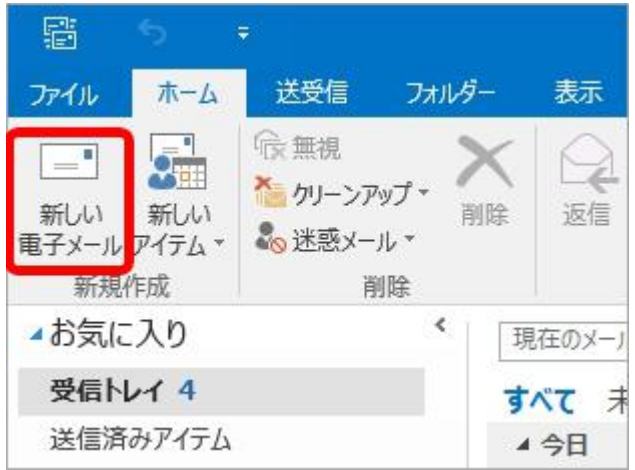

- 2 テストメールを作成します。
- ・[宛先]に初期設定で入力したメールアドレスを入力します。
- ・[件名]に適当な文字列を入力します。
- ・[本文]に適当な文字列を入力します。
- ・[送信]ボタンをクリックします。

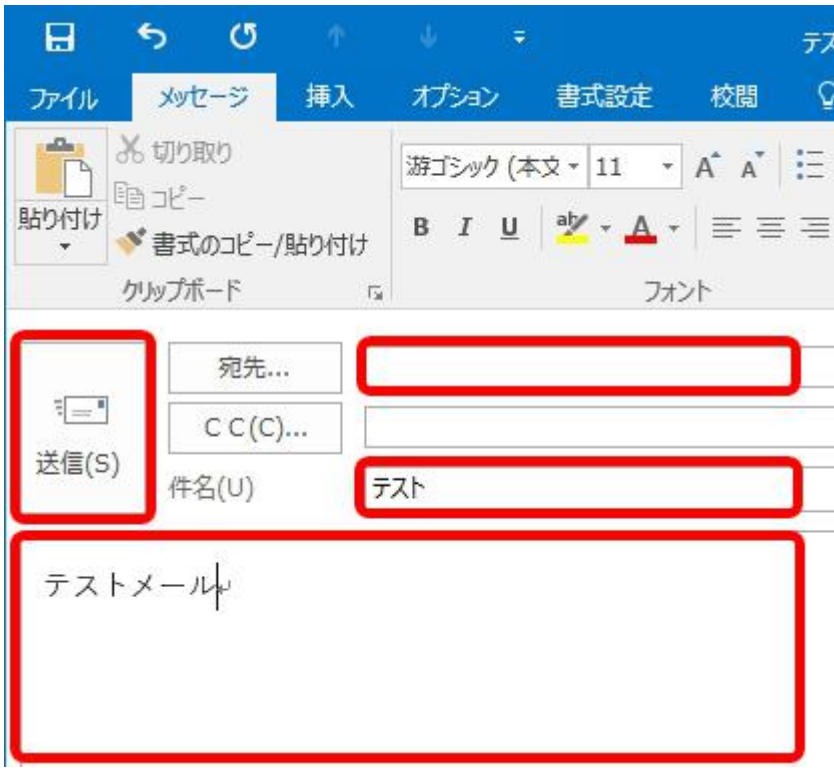

3 「送受信」をクリックの上、「すべてのフォルダーを送受信」をクリックします。

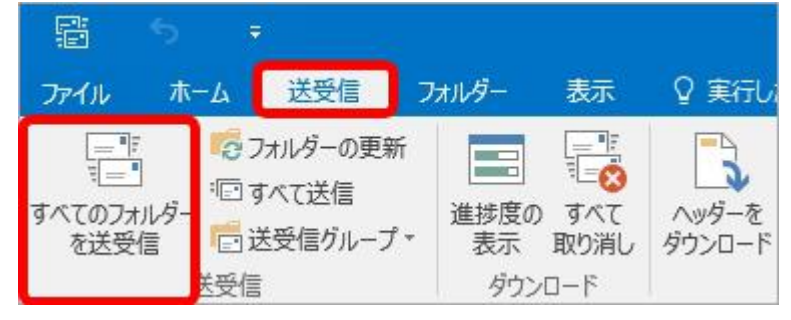

4 設定したユーザーアカウントの「受信トレイ」を開き、送信したメールが受信されているかを確認します。

※[受信トレイ]が表示されていない場合は、アカウント設定名(下図では「hometaro@xxx.xxx」)の左にあるマ (三角マーク)をクリックします。

| 図 ち ・                      | 94<br>1                            | IHurf - hometaro@xxxxxx - Outlook | 80 | - | ۰ | *     |
|----------------------------|------------------------------------|-----------------------------------|----|---|---|-------|
| 746 卷-4 送發信 3404-          | 教室 ♀ 東行したい作業を入力していたい…              |                                   |    |   |   |       |
|                            |                                    | - 1796)<br>1796)<br>182           |    |   |   |       |
| *お気に入り ( ) (明)             | EDX-1.6992.08 0 1850x-1.692 -      | G AN G GROUP G NA COM             |    |   |   |       |
| 受信トレイ1<br>送信済みアイテム         | で 未読 - BROKA74954<br>9月            | ○ ホーム大部 < > □<br>〒215             |    |   |   | 19:18 |
| 細胞病み7イテム ・hometaro@xxx.xxx | 木一ム太郎<br>9スト 19:18<br>92/メール-(809) | 7.2.F.X=10                        |    |   |   | v     |
| 26N-11                     |                                    |                                   |    |   |   |       |
| 788                        |                                    |                                   |    |   |   |       |
| 送信済みアイテム                   |                                    |                                   |    |   |   |       |
| 剤は済みアイテム                   |                                    |                                   |    |   |   |       |
| RGS X-P                    |                                    |                                   |    |   |   |       |
| 18月1-15<br>18月1-15         |                                    |                                   |    |   |   |       |
| 検索フォルダー                    |                                    |                                   |    |   |   |       |
|                            |                                    |                                   |    |   |   |       |
|                            |                                    |                                   |    |   |   |       |
|                            |                                    |                                   |    |   |   |       |
|                            |                                    |                                   |    |   |   |       |
|                            |                                    |                                   |    |   |   |       |
|                            |                                    |                                   |    |   |   |       |
|                            |                                    |                                   |    |   |   |       |
|                            |                                    |                                   |    |   |   |       |
|                            |                                    |                                   |    |   |   |       |
| 🖬 📰 aš 🖾 …                 |                                    |                                   |    |   |   |       |
| 7494数:1 年間:1               | 1000 MB 100 MB 100                 | (D) ¥                             | -  | 1 | + | 100%  |

テストメールが受信できましたら、メール送受信の確認は完了です。